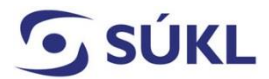

## Návod na instalaci eData Signeru verze 2.6.0

Aplikace eData Signer slouží k podepisování elektronicky podaných žádostí (formulářů) v případě, kdy máte svůj elektronický podpis (osobní kvalifikovaný certifikát) uložený na čipové kartě nebo tokenu.

1. Stáhněte na stránce <u>https://epreskripce.gov.cz/technicka-dokumentace/rozsirena-verze-instalacniho-balicku-komponenty-erecept-signer/</u> soubor eSigner 2.6.0 a otevřete tento stažený soubor.

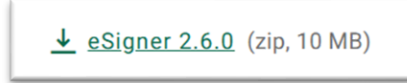

2. Po otevření souboru spusťte instalační balíček Sbs.ERecept.SignerSetup-cs.

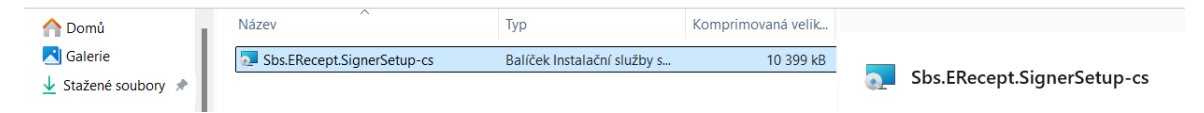

3. Zobrazí se Průvodce instalací sady eData Signer. Zvolte tlačítko "Další".

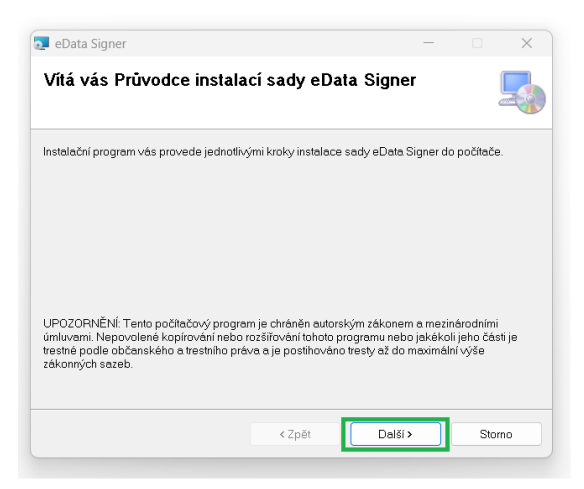

4. V dalším kroku proveďte Výběr instalační složky a zvolte "Další".

| 🔁 eData Signer                                                                                                    | -         |                    | ×      |  |  |  |
|----------------------------------------------------------------------------------------------------|-----------|--------------------|--------|--|--|--|
| Výběr instalační složky                                                                                                    |           |                    | 5      |  |  |  |
| Instalační program sadu eData Signer nainstaluje do následující složky.<br>Chcete-li provést instalaci do této složky, klikněte na tlačitko Další. Chcete-li instalaci provést do jiné<br>složky, zadetje ji do níže uvedeného pole nebo klikněte na tlačitko Procházet. |           |                    |        |  |  |  |
| C\Program Files\Seyfor s.r.o\eData Signer\                                                                                                    | Procházet |                    |        |  |  |  |
|                                                                                                    | Pot       | febné mís<br>disku | sto na |  |  |  |
| Sadu eData Signer můžete nainstalovat jen pro sebe nebo pro všechny uživatele tohoto počítače:                                                                                                    |           |                    |        |  |  |  |
| <b>○</b> ∀šichni                                                                                                    |           |                    |        |  |  |  |
| ◯ Jen tento uživatel                                                                                                    |           |                    |        |  |  |  |
| < Zpět Další >                                                                                                    |           | Sto                | mo     |  |  |  |

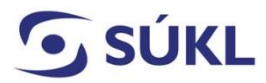

STÁTNÍ ÚSTAV PRO KONTROLU LÉČIV

5. Pro Potvrzení instalace zvolte opět tlačítko "Další".

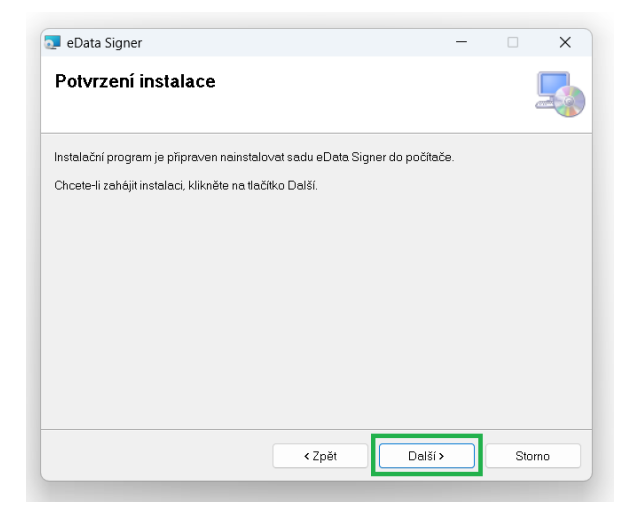

6. Následně proběhne **Instalace souborů (eData Signer)** a po jejím dokončení potvrďte poslední krok průvodce **Instalace byla dokončena** tlačítkem "Zavřít".

| 🔁 eData Signer 🦳 —                                      | • ×    | 🛃 eData Signer - 🗆 🗙                                                                                                    |
|---------------------------------------------------------|--------|----------------------------------------------------------------------------------------------------|
| Instalace souborů (eData Signer)                        | 5      | Instalace byla dokončena 5                                                                                                    |
| Probíhá instalace sady eData Signer.<br>Počkejte prosím |        | Sada eData Signer byla úspěšně nainstalována.<br>Ukončete program kliknutím na tlačítko Zavřít.                                        |
| < Zpět Další >                                          | Storno | Na webu Windows Update zjistěte, zda nejsou k dispozici důležité aktualizace rozhraní NET<br>Framework.<br>< <u>Zpět</u> Zavyīt Storno |

7. Po dokončení instalace aplikace eData Signer proveďte restart počítače.